## Windows 11 「Windows Update」一時停止 設定について

Windows 11 の「Windows Update」におきまして、バージョン「24H2」に Update を行った一部ユーザー様より、NANS21V が起動しなくなる 事象が報告されております。

上記現象が引き起こされる Windows Update の詳細なバージョンを特定することが困難な状況となっております。

つきましては、Windows Updateを一時停止する設定がございますので、インターネットに接続する場合は、本書に記載する手順の実施をお願いいたします。

## Windows Update を「一時停止」に設定する インターネットへ接続する前に、必ず本章に記載する作業を実施してください。

- 「スタート」ボタン → 「設定」の順にクリックします。
  スタートメニューに「設定」がない場合は、右上の「すべてのアプリ」→「設定」の順にクリックします。
- 2. 設定一覧の「Windows Update」をクリックします。

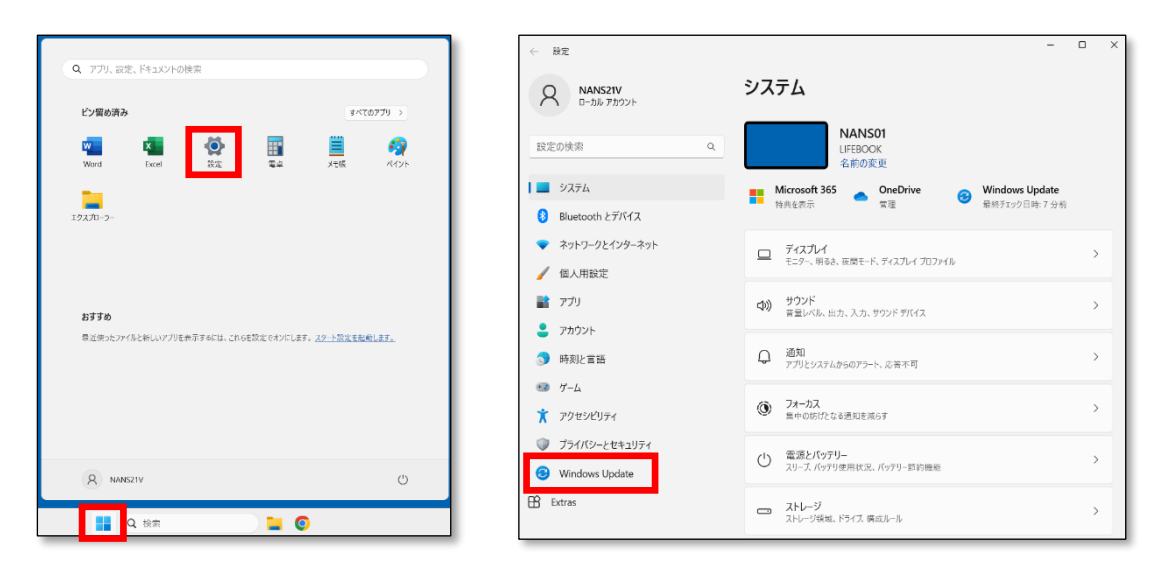

3.「その他のオプション」一覧「更新の一時停止」の「一週間停止する」ボタンをクリックします。

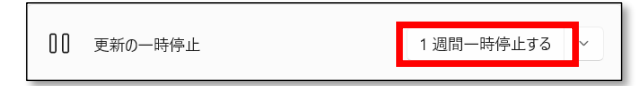

 同じ画面内の Windows Update の状況を示す内容が、「更新プログラムは、YYYY/MM/DD まで一時停止しています」となれば 設定完了です。

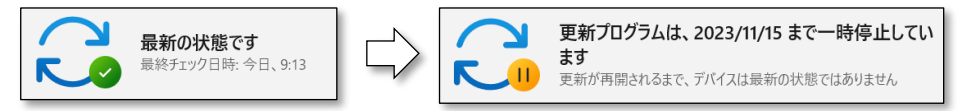